○年○組 ○○ ○○さん 保護者 様

「まなびポケット」保護者向け機能(アプリ)の設定について

1 アプリをダウンロードする。

| IOS 版 | Android 版 | ブラウザ <u>https://parent.ed-cl.com/parents/sessions/new</u> |
|-------|-----------|-----------------------------------------------------------|
|       |           |                                                           |

- 2 「学校コード」「ユーザーID」「初期パスワード」を入力し、ログインする。
- (1) 学校コード

(\*\*\*\*\*\*

(2) ユーザーID(※※※※※※※)

- (3) 初期パスワード
  - (\*\*\*\*\*\*

※ログインが完了すると最初に

「連絡帳」画面が表示されます。 左上のメニューボタンから他の機能 に移動できます。

| 保護者<br>LOGIN                     | <sup>四</sup> 学校コード<br><sup>8</sup> ユーザーID |  |  |  |  |  |
|----------------------------------|-------------------------------------------|--|--|--|--|--|
| 依有委員会・光寺・茂豊寺後はこちら<br>サポートサイトはこちら | ☺ パスワード                                   |  |  |  |  |  |
| 9742                             |                                           |  |  |  |  |  |

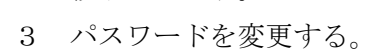

| ユーザー設定画面                                                                                                    |                                                            |
|----------------------------------------------------------------------------------------------------|------------------------------------------------------------|
| ユーザー設定<br>3/2007<br>3/2007<br>3/20 | <u>保護者が行う設定方法</u><br>左下のアイコンをクリックし「ユーザー設定」<br>から設定。        |
|                                                                                                    | <u> 変更可能項目</u> ・パスワード ・アイコン画像 ・児童生徒の表示名 →出欠連絡・ログで表示されています。 |
| ユーゼー社工<br>(国際市代が設置<br>サポー<br>マニュアル<br>ロアプラ                                                                                                    | 変更した名前は保護者のみ反映されます。                                        |

※パスワードを忘れた場合は、学校で初期パスワードにリセットしますので、お問い合わせ

ください。

4 同じ学校の兄弟/姉妹を紐付ける。

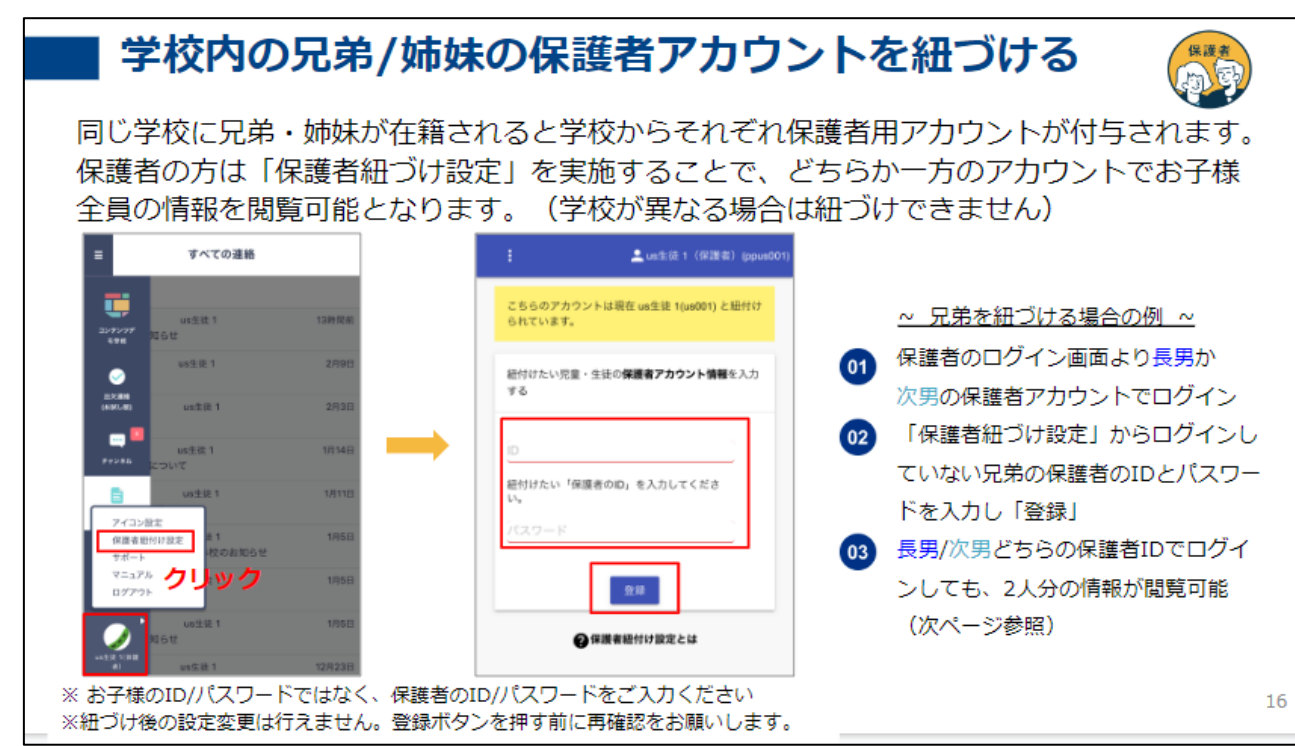

5 出欠連絡について

| 出欠連絡を送る<br>出欠連絡機能で保護者から担任の教<br>保護者→教職員へ一方からの連絡の                                                                       | 職員に日々の欠席・遅刻連<br>ため、教職員からの返信は                                                           | ● ● ● ● ● ● ● ● ● ● ● ● ● ● ● ● ● ● ●                                             |
|----------------------------------------------------------------------------------------------------|----------------------------------------------------------------------------------------|-----------------------------------------------------------------------------------|
| 2<br>新作用学生法は10出た連絡<br>クレック<br>上文単体<br>の<br>クリック<br>上文単体<br>した、<br>第一に、<br>同院に行ってからわかいます。<br>同学からなりますあまる<br>して新いいたします。 | < 研修用デモ生徒1の出た道路<br>単行<br>単元<br>の 逆利 0 中辺 0 大区 0 その他<br>コメント<br>(メントキ入力(仕心)<br>近代<br>近代 | ●月●日の出欠について、担任の教職員に連絡ができます。「遅刻」<br>「早退」「欠席」を選択し、必要であればコメント欄で理由や諸連絡も同時に教職員に共有できます。 |
| 0 NTT Communications Corporation All Pliptin Reserved.                                                                |                                                                                        | 10                                                                                |